## TO ZERP

www.zerpwebsystem.com

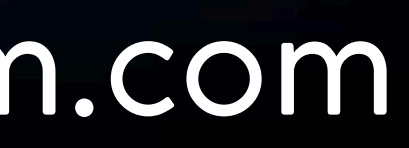

## Create Email From Cpanel

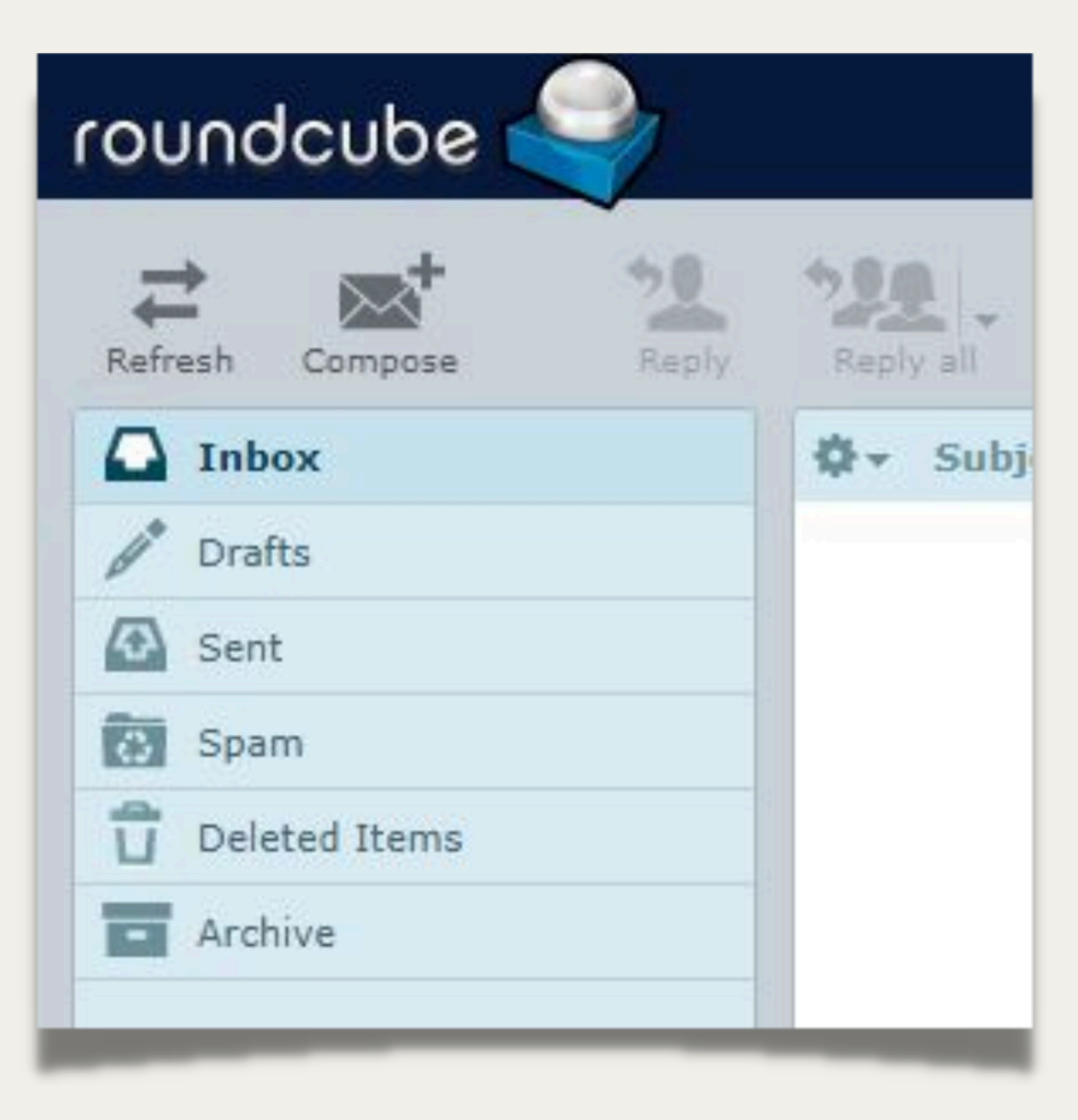

## 1. Type at Google

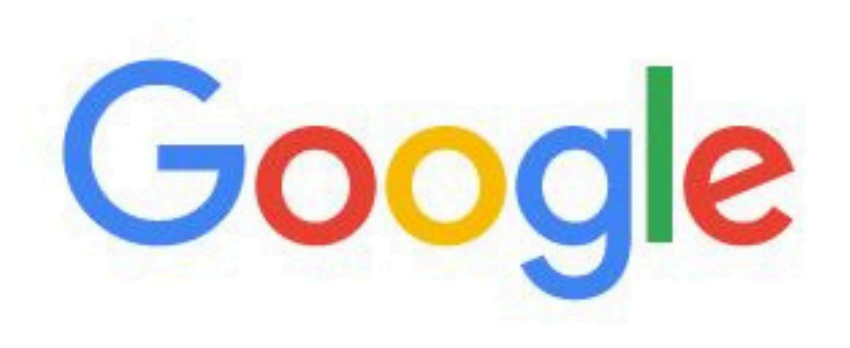

S cpanel.yourdomainname.com

#### cpanel.yourdomainname.com

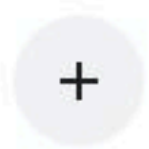

Add shortcut

| GPanel                       |
|------------------------------|
|                              |
| Username                     |
| Lenter your username.        |
|                              |
| Password                     |
| Enter your account password. |
|                              |
|                              |

## 2. Type Username & Password

#### **3. Click Email Accounts**

#### :Panel

🗙 Tools

WordPress Manager y Softaculous

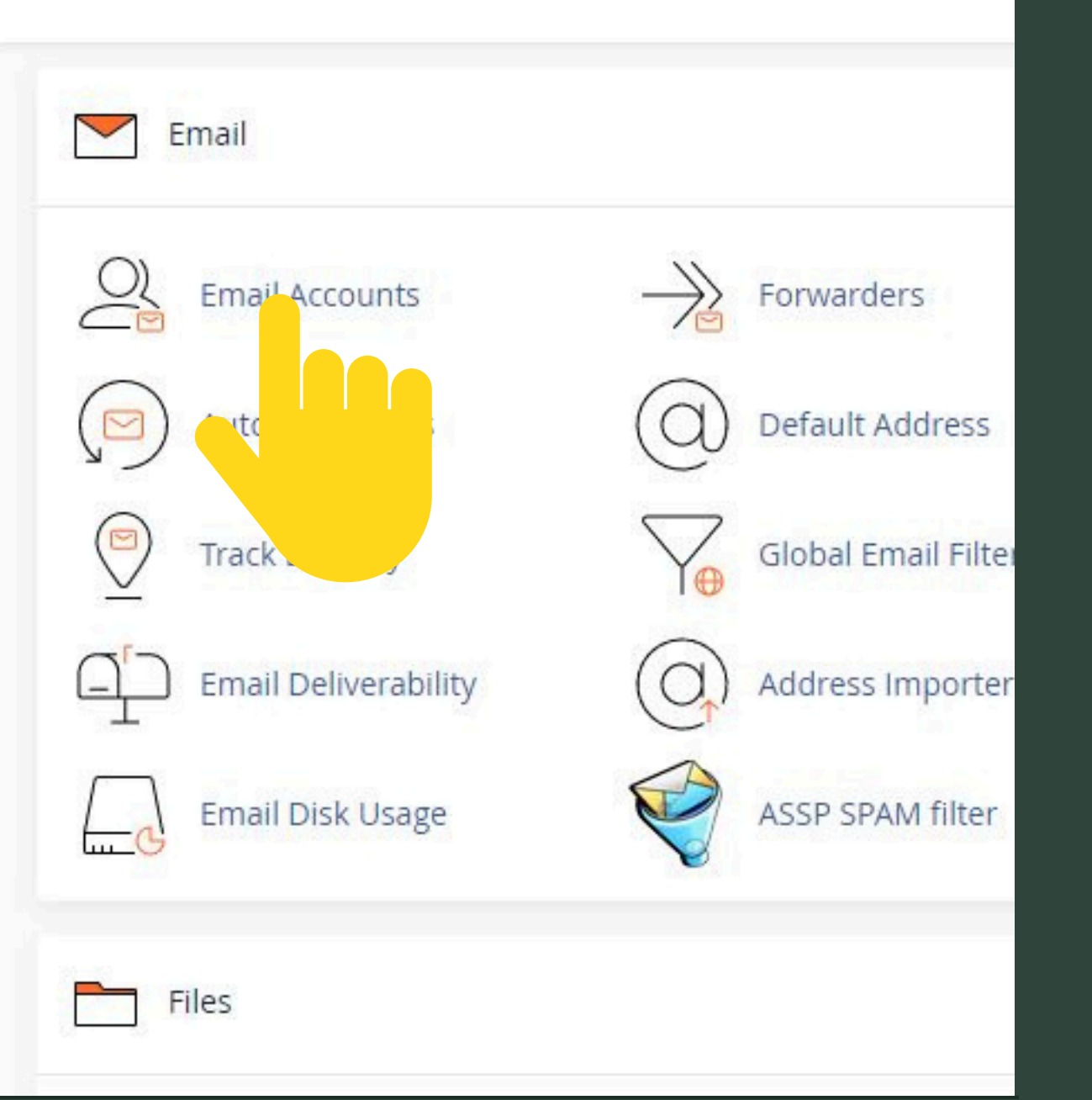

#### **Email Accounts**

List Email Accounts

| This feature lets you create and mana                                                                                      | ge email accounts. Want to learr | n more? Read our <u>documentation</u> |               | ∞ Available | e <mark>3</mark> Used |
|----------------------------------------------------------------------------------------------------|----------------------------------|---------------------------------------|---------------|-------------|-----------------------|
| Search                                                                                                    | Q                                |                                       |               | << < Page   | e 1 of 1 + > >>       |
| Filter:     All     Restricted     System Accord       Image: Delete     Image: Delete     Image: Delete     Image: Delete | ount Exceeded Storage            |                                       |               |             | + Create              |
| Account 木 @ Domain                                                                                                    | Restrictions                     | Storage: Used / Allocated / %         |               |             |                       |
|                                                                                                    | ✓ Unrestricted                   |                                       | Check Email   |             |                       |
|                                                                                                    | ✓ Unrestricted                   |                                       | ピ Check Email |             |                       |
|                                                                                                    | ✓ Unrestricted                   |                                       | Check Email   | 🖌 Manage    | Connect Devices       |
| lanas -                                                                                                    |                                  | 21 U                                  | •             |             |                       |

#### 4. Click Create button

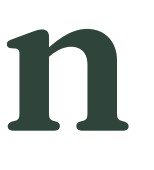

### 5. Key In Email Name, Password & Click **Create Button** END PROCESS

| Domain ③                                                                                                    |              |                    |               |
|----------------------------------------------------------------------------------------------------|--------------|--------------------|---------------|
| cakes-cookies-johor.com                                                                                                    |              |                    | Ŧ             |
| Missing a domain? Check the <i>Missing a domain?</i><br>create one.                                                                 | section to f | ìnd out how y      | ou car        |
| Username ③                                                                                                    | 6            |                    |               |
| Enter your email address's username he                                                                                              | @cakes-c     | ookies-johor       | .com          |
| Set password now.<br>Send login link to alternate email address                                                                     | 5.           |                    |               |
| <ul> <li>Password</li> <li>Set password now.</li> <li>Send login link to alternate email address</li> <li>Enter Password</li> </ul> | 8            | Generate           | •             |
| Password Set password now. Send login link to alternate email address Enter Password                                                | 2            | Generate           | -             |
| Set password now.<br>Send login link to alternate email address<br>Enter Password                                                   | 2            | Generate<br>Edit S | •<br>Setting: |

# Type at Google

#### webmail.yourdomainname.com

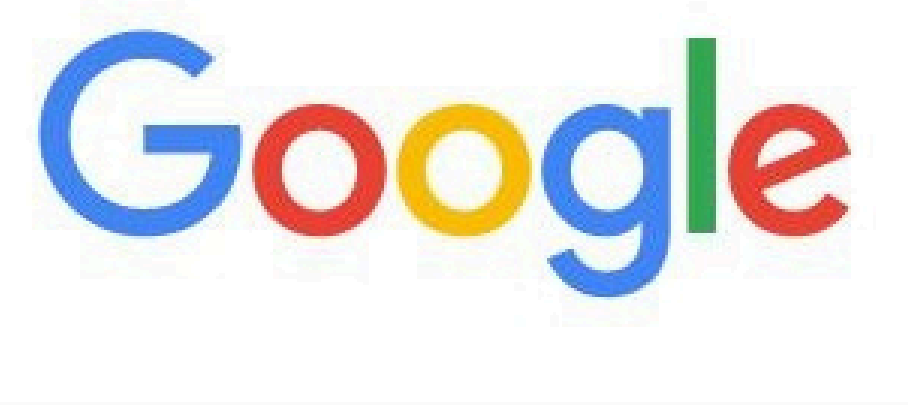

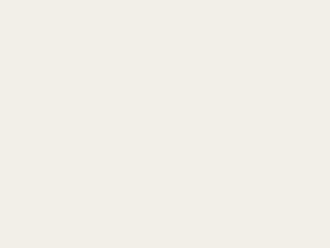

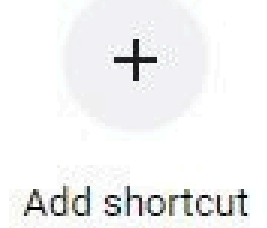

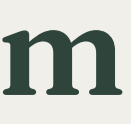

#### Key In Email Name & Password

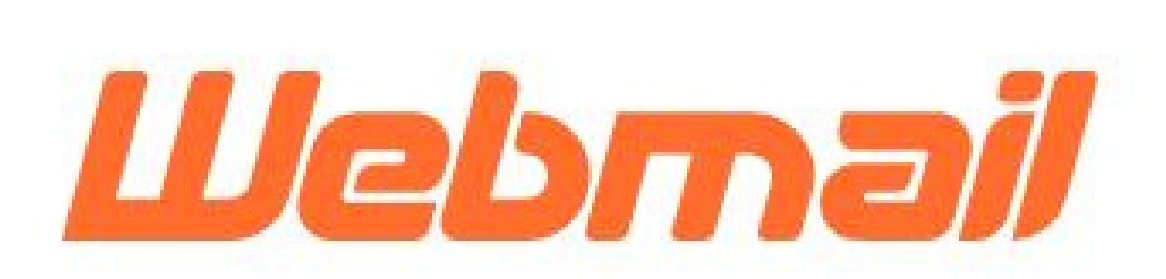

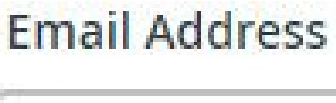

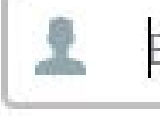

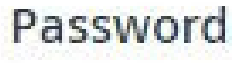

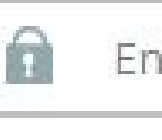

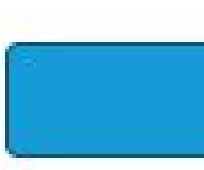

Enter your email address.

Enter your email password.

Log in

#### Now you can use webmail

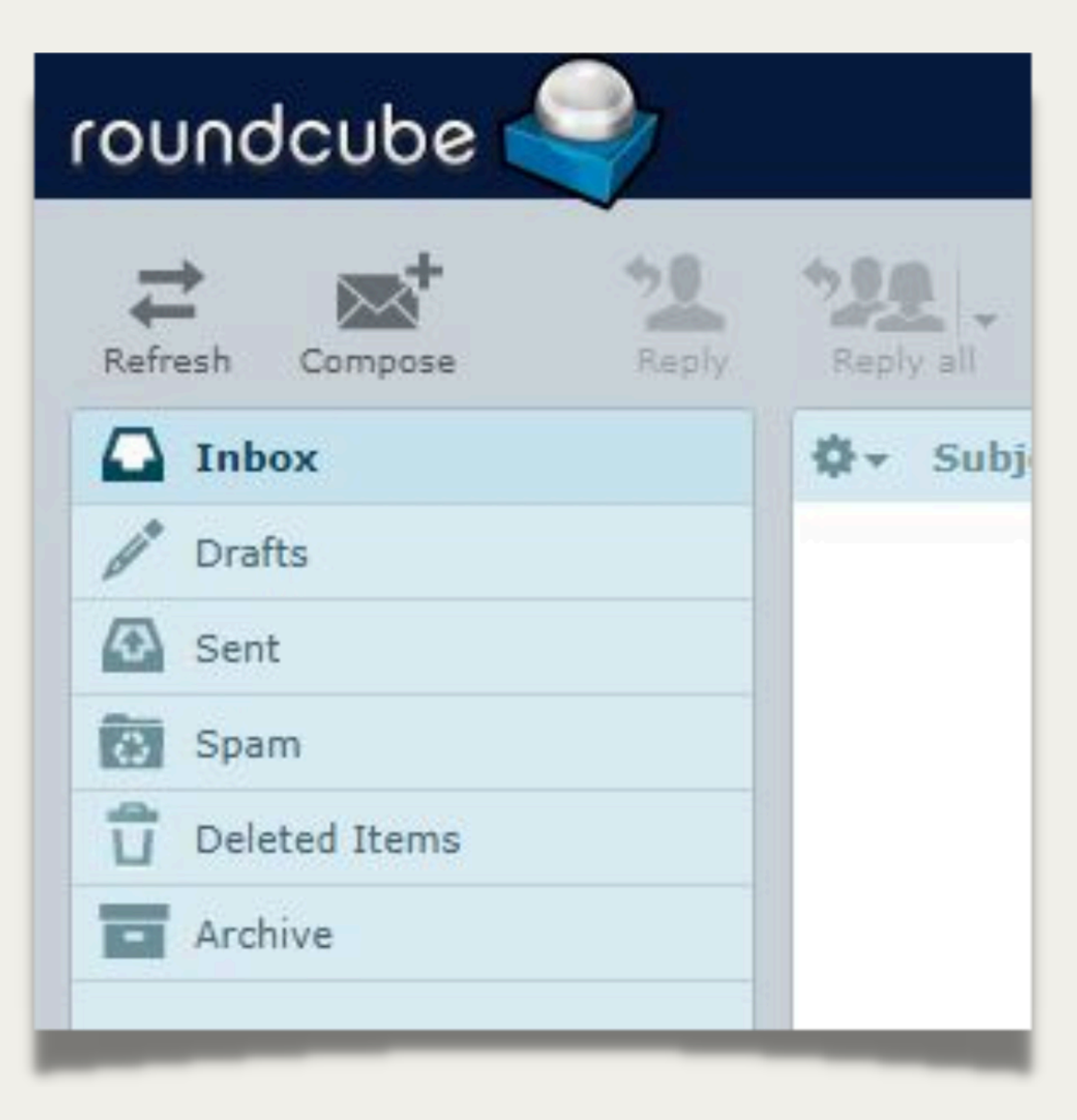